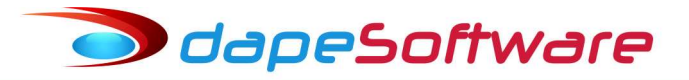

#### Folha de Pagamento **PEGASUS**

Contrato de trabalho intermitente - LEI 13.467/2017 - Vs. 02/01/2018 - Alt.23/04/2019

Siga as orientações para adequar seu sistema de folha de pagamento **PEGASUS** para o pagamento do trabalhador com contrato de trabalho intermitente.

#### 1 – Dicionário de Dados

( Somente inclua os campos abaixo caso ainda não os tenha criado no seu sistema )

- No menu do **PEGASUS** acesse UTILITÁRIOS e escolha "Dicionário de Dados";
- a) Clique no botão INCLUIR UM CAMPO, preencha as informações conforme figura.

|                                                             |              | F                 | U_FLD_0    |
|-------------------------------------------------------------|--------------|-------------------|------------|
| Apelido para Fórmula:                                       | s Descrição  | do Campo na Te    | la de Func |
| TRABALHO_INT                                                | Contr. Trab. | Intermitente (S/N | 1)         |
| Tipo                                                        | SubTipo      | Tamanho           | Decimais   |
| Counterer                                                   | -            |                   | <b></b>    |
|                                                             | I            | <u> </u>          | 10         |
| Caracteres j<br>Formato (Picture)<br>Restrição ou Auxilio a | Informação   | 1                 |            |
| Formato (Picture)<br>Restrição ou Auxilio a                 | Informação   |                   |            |

b) Clique no botão INCLUIR UM CAMPO, preencha as informações conforme figura.

| Manutenção do l                       | Diciona   | rio de Dado | DS         |            |            |
|---------------------------------------|-----------|-------------|------------|------------|------------|
|                                       |           |             |            | F          | U_FLD_000  |
| Apelido para Fórm                     | ulas      | Descriçã    | io do Camp | po na Te   | la de Func |
| TRABALHO_PAR                          | RCIAL     | Trabalho    | Tempo Pa   | arcial (S7 | N)         |
| Tipo                                  | Su        | bTipo       | Т          | amanho     | Decimais   |
| Caracteres                            | -         |             | -          | 1          | 0          |
| Formato (Picture)                     | S. 8.     |             |            |            | 20         |
| , , , , , , , , , , , , , , , , , , , |           |             |            |            |            |
| i<br>Restricão ou Auxil               | io a Info | rmação      |            |            |            |
| · ·                                   |           |             | -          |            |            |
|                                       |           |             | -          | -1.5       |            |
|                                       |           |             | 🔨 OK       |            | X Cancelar |

c) Clique no botão INCLUIR UM CAMPO, preencha as informações conforme figura.

| D_00015 |
|---------|
| Func    |
|         |
| mais    |
| 0       |
|         |
|         |
| 1       |
| ancelar |
|         |

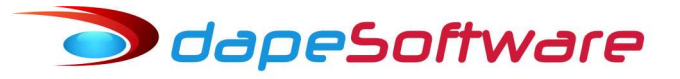

#### 2 – Cadastro de Funcionários

O trabalhador com contrato de trabalho intermitente deverá ser cadastrado no sistema **PEGASUS** observando as seguintes exigências:

a) Na aba "Dados Gerais" campo "Semana de" informe:

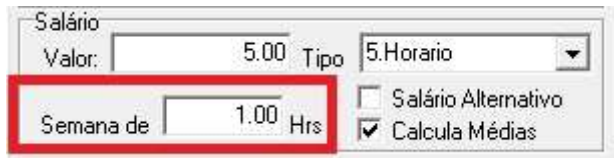

b) Na aba "Pagamentos" campo Categoria informe:

| FGTS<br>Cod. Op.:<br>Banco: | 1.0ptante 💌 Data: 01/11/2016               |
|-----------------------------|--------------------------------------------|
| Categoria:                  | 04.Empregado sob contr.de trab.por prazo 💌 |
| Nro Conta:                  | Saldo:                                     |

c) Na aba "Base Auxiliar" campo "Contr.Trab.Intermitente" informe:

| 13 - Contr.Trab.Intermitente ( | S/N) |
|--------------------------------|------|
|--------------------------------|------|

#### 3 – Manutenção de Bases de Cálculo

Criar uma nova base auxiliar no sistema para cálculo dos valores de férias+adic 1/3,13°.salário e DSR, que serão pagos juntamente com os salários mensalmente.

- Siga os passos abaixo para criar a base auxiliar BASE\_FER\_13S

a) Acesse no menu do sistema PEGASUS a opção UTILITÁRIOS;

b) Clique em MANUTENÇÃO DE BASES DE CÁLCULO e logo em seguida no botão INCLUIR NOVA BASE.

c) Insira as informações nos campos "Base" e "Descrição da Base", clique OK para confirmar.

S

| In | x x                     |
|----|-------------------------|
| Г  |                         |
|    | Base BASE_FER_135       |
|    | Cédiae 0042             |
|    |                         |
|    | ✓ <u>D</u> K X Cancelar |

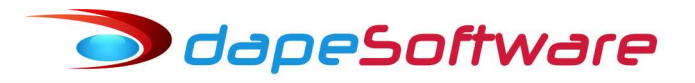

#### <mark>4 – Eventos</mark>

Criar os eventos que serão utilizados mensalmente para pagamento do trabalhador com contrato de trabalho intermediário.

- Acessar DADOS => EVENTOS

a) Clique no botão NOVO e inclua o evento **802-SALARIO (TRAB.INTERMITENTE)** conforme as configurações abaixo. ( Categoria dos Eventos => 01-Salários )

| Vencimentos, Descontos, Deduções e Outros                                                                                                    |                                     |
|----------------------------------------------------------------------------------------------------|-------------------------------------|
| 🐈 Assistente de Criação 🛛 🛛 🕹                                                                                                    | os Eventos 00.Todos                 |
| Geral Incidências 0802                                                                                                    | Vencimento [Contas Contábeis]       |
| Descrição SALARIO (TRAB.INTERMITENTE)<br>V Imprimir no Holerith V Remunerações da RAIS<br>Apropria por Competência guando Apontada em Férias | Apontar como Q.Quantidade 💌         |
| Computo de Médias<br>Indenização 1.Computa em HORAS                                                                                          | Base para Cálculo                   |
| FÉRIAS 1.Computa em HURAS<br>Décimo Terceiro 1.Computa em HORAS                                                                              | Unidade de Cálculo 1.Valor Hora/100 |
| Transferência entre Movimentos<br>Transportar · Agrupar                                                                                      | Fator Multiplicador                 |
|                                                                                                    | 📓 Macro Builder                     |

Obs: Para contrato por Dia, altere o campo UNIDADE DE CÁLCULO para opção 5-Valor Dia/31

| Evento 0803 SALARIO (1         | RAB.INTERMI | TENTE)    | 🖌 Incidendias Bases X Eventos |   |
|--------------------------------|-------------|-----------|-------------------------------|---|
|                                |             |           |                               | ^ |
| Total de Vencimentos           | 🔽 Soma      | 🔲 Subtrai |                               |   |
| Total de Descontos             | 🗌 Soma      | 🔲 Subtrai |                               |   |
| Base: INSS                     | 🔽 Soma      | 🔲 Subtrai |                               |   |
| Base: IRRF                     | 🔽 Soma      | 🔲 Subtrai |                               |   |
| Base: FGTS                     | 🔽 Soma      | 🔲 Subtrai |                               |   |
| Base: Pensao Liquida           | 🔽 Soma      | 🔲 Subtrai |                               |   |
| Base: Auxiliar 01              | 🗔 Soma      | 🔲 Subtrai |                               |   |
| Base: Pensao Lig Ferias Norm   | Soma        | 🗆 Subtrai |                               |   |
| Base: 1/3 de Ferias Indeniz    | 🗆 Soma      | 🕅 Subtrai |                               |   |
| Base para Recolhimento SEFIP   | 🔽 Soma      | 🔲 Subtrai |                               |   |
| Base para Recol SEFIP 13 Sal   | 🔲 Soma      | 🥅 Subtrai |                               |   |
| Base Calc Dif Medias 13Salario | 🗖 Soma      | 🔲 Subtrai |                               |   |
| Base proc DIRF Registro RTRT   | 🔽 Soma      | 🗖 Subtrai |                               |   |
| Base Ferias/13Sal Trab Intermi | 🔽 Soma      | 🥅 Subtrai |                               | ~ |

b) Clique no botão NOVO e inclua o evento **803-DSR (TRAB.INTERMITENTE)** conforme as configurações abaixo. ( Categoria dos Eventos => 01-Salários )

🗩 dapeSoftware

| Vencimentos, Descontos                                                                                                    | , Deduções e Outros                                                      |            |                                                                                             |                                                                         |   |
|----------------------------------------------------------------------------------------------------|--------------------------------------------------------------------------|------------|---------------------------------------------------------------------------------------------|-------------------------------------------------------------------------|---|
| 🖖 Assistente de Criação                                                                                                    | <u>Categoria de</u>                                                      | os Eventos | 00.Todos                                                                                    |                                                                         | - |
| Geral Incidências                                                                                                    | 0803                                                                     | Vencim     | <u>ento</u>                                                                                 | (Contas Contábeis)                                                      |   |
| Geral       Incidências       0803          Descrição       DSR (TRAB.INTERMITENTE )           Imprimir no Holerith       Imprimir no Holerith       Remunerações da RAIS         Apropria por Competência quando Apontada em Férias          Computo de Médias       Indenização       1.Computa em HORAS         Indenização       1.Computa em HORAS          FÉRIAS       1.Computa em HORAS          Décimo Terceiro       1.Computa em HORAS          Transferência entre Movimentos           Transportar |                                                                          |            | Apontar como<br>Refer para Cálculo<br>Base para Cálculo<br>Unidade de Cálculo<br>Refer Fixa | Q.Quantidade<br>01.Salario de Contrat<br>1.Valor Hora/100<br>Valor Fixo |   |
|                                                                                                    |                                                                          |            |                                                                                             | 🛞 Macro Builder                                                         |   |
| Macro Function                                                                                                    |                                                                          |            |                                                                                             |                                                                         |   |
| REM_INT:=ValorEver<br>IF (EVE_ORIGEM="A"<br>QTD:=DIASDSR+DI<br>END;<br>RESULT:=QTD * (                                                                                                    | to(802,0,0,MOV_ORIG<br>) THEN BEGIN<br>ASFERIADO;<br>REM_INT / DIASUTEIS | EM);<br>); |                                                                                             |                                                                         |   |

Atenção para a fórmula em MACRO BUILDER, ela faz referência ao evento 802, caso crie um evento de SALARIO (TRAB.INTERMITENTE com outro código em seu sistema, insira-o na fórmula no lugar do código 802.

REM\_INT:=ValorEvento(802,0,0,MOV\_ORIGEM);

IF (EVE\_ORIGEM="A") THEN BEGIN

QTD:=DIASDSR+DIASFERIADO;

END;

RESULT:=QTD \* (REM\_INT / DIASUTEIS);

| Evento 0803 DSR (TRAE          | B.INTERMITEN | ITE)      | Vincidendias Bases X Eventos |   |
|--------------------------------|--------------|-----------|------------------------------|---|
| Total de Vencimentos           | 🔽 Soma       | 🖂 Subtrai |                              | - |
| Total de Descontos             | 🗖 Soma       | 🔲 Subtrai |                              |   |
| Base: INSS                     | 🔽 Soma       | 🔲 Subtrai |                              |   |
| Base: IRRF                     | 🔽 Soma       | 🗂 Subtrai |                              |   |
| Base: FGTS                     | 🔽 Soma       | 🔲 Subtrai |                              |   |
| Base: Pensao Liquida           | 🔽 Soma       | 🗂 Subtrai |                              |   |
| Base para Recolhimento SEFIP   | 🔽 Soma       | 🔲 Subtrai |                              |   |
| Base para Recol SEFIP 13 Sal   | 🗂 Soma       | 🔲 Subtrai |                              |   |
| Base Calc Dif Medias 13Salario | 🗖 Soma       | 🔲 Subtrai |                              |   |
| Base proc DIRF Registro RTRT   | 🔽 Soma       | 🗖 Subtrai |                              |   |
| Base Ferias/13Sal Trab Intermi | 🔽 Soma       | 🔲 Subtrai |                              | ~ |

c) Clique no botão NOVO e inclua o evento **804-FERIAS + 1/3 (TRAB.INTERMITENT** conforme as configurações abaixo. ( Categoria dos Eventos => 07-Ferias )

dapeSoftware

| Vencimentos, Descontos, Deduções e Outros                                                                                                    |            |                                    |                                             |
|----------------------------------------------------------------------------------------------------|------------|------------------------------------|---------------------------------------------|
| 🐈 Assistente de Criação 🛛 🕹 🗠 🙀                                                                                                    | os Eventos | 00.Todos                           | •                                           |
| Geral Incidências 0804                                                                                                    | Vencime    | <u>ento</u>                        | Contas Contábeis                            |
| Descrição FERIAS + 1/3 (TRAB.INTERMITENT<br>✓ Imprimir no Holerith ✓ Remunerações da RAIS<br>✓ Apropria por Competência quando Apontada em Férias |            | Apontar como<br>Refer para Cálculo | Q.Quantidade        99.Base Acum de Cálculo |
| Computo de Médias<br>Indenização 0.Não computa medias                                                                                             |            | Base para Cálculo                  | Base Ferias/13Sal Trab Inte 💌               |
| FÉRIAS 0.Não computa medias                                                                                                    |            | Unidade de Cálculo                 | 6.Percentual                                |
| Décimo Terceiro 0.Não computa medias                                                                                                    |            | Refer Fixa                         | Valor Fixo                                  |
| Transferência entre Movimentos<br>Transportar Agrupar                                                                                             |            | Fator Multiplicador                | 11.111111                                   |
|                                                                                                    |            |                                    | 😭 Macro Builder                             |

| 🐈 Assistente de Criação        | <u>Categoria de</u>  | os Eventos 00.To  | dos                           |   |
|--------------------------------|----------------------|-------------------|-------------------------------|---|
| âeral Incidências              |                      | <u>Vencimento</u> | Contas Contábeis              |   |
| Evento 0804 FERIAS + 1,        | <u>/3 (TRAB.INTE</u> |                   | 🖋 Incidendias Bases X Eventos |   |
| Total de Manaimentes           | E o                  | - and             |                               |   |
| Total de Vencimentos           | I♥ Soma              | Subtrai           |                               |   |
| Base INSS                      | I Soma               | E Subtrai         |                               |   |
| Base: IBBE                     | V Soma               | E Subtrai         |                               |   |
| Base: FGTS                     | I♥ Soma              | E Subtrai         |                               |   |
| Base: Pensao Liguida           | C Soma               | E Subtrai         |                               |   |
| Base: Auxiliar 01              | □ Soma               | Subtrai           |                               |   |
| Base: Pensao Liq Ferias Norm   | 🔽 Soma               | 🔲 Subtrai         |                               |   |
|                                |                      |                   |                               |   |
| Base: 1/3 de Ferias Indeniz    | 🔲 Soma               | 🔲 Subtrai         |                               |   |
| Base para Recolhimento SEFIP   | 🔽 Soma               | 🔲 Subtrai         |                               |   |
| Base para Recol SEFIP 13 Sal   | 🔲 Soma               | 🖵 Subtrai         |                               |   |
| Base Calc Dif Medias 13Salario | 🔲 Soma               | 🔲 Subtrai         |                               |   |
| Base proc DIRF Registro RTRT   | 🔽 Soma               | 🔲 Subtrai         |                               |   |
| Base Ferias/13Sal Trab Intermi | 🔲 Soma               | 🔲 Subtrai         |                               | • |

c) Clique no botão NOVO e inclua o evento **805-13.SALARIO (TRAB.INTERMITENTE)** conforme as configurações abaixo. ( Categoria dos Eventos => 08-13 Salario )

dapeSoftware

| Vencimentos, Descontos, Deduções e Outros                                                                                                    |                |                                                                                                    |
|----------------------------------------------------------------------------------------------------|----------------|----------------------------------------------------------------------------------------------------|
|                                                                                                    | ia dos Eventos | 00.Todos 🔹                                                                                                    |
| Geral Incidências 0805                                                                                                    | - Vencim       | Contas Contábeis                                                                                                    |
| Descrição 13.SALARIO (TRAB.INTERMITENTE)<br>Imprimir no Holerith I Remunerações da RAIS<br>Apropria por Competência quando Apontada em Féria<br>Computo de Médias<br>Indenização 0.Não computa medias | à as           | Apontar como Q.Quantidade 🗨<br>Refer para Cálculo 99.Base Acum de Cálculo 👻<br>Base para Cálculo Base Ferias/13Sal Trab Inte 💌 |
| FÉRIAS 0.Não computa medias                                                                                                    | •              | Unidade de Cálculo 6.Percentual                                                                                                |
| Décimo Terceiro 0.Não computa medias                                                                                                    | •              | Refer Fixa                                                                                                    |
| Transportar Agrupa                                                                                                    | ar             | Fator Multiplicador 8.333333                                                                                                   |
|                                                                                                    |                | Macro Builder                                                                                                    |

| 🐈 Assistente de Criação        | <u>Categoria</u> | tos Eventos 00.Todo                   | IS                          |
|--------------------------------|------------------|---------------------------------------|-----------------------------|
| al Incidências                 |                  | <u>Vencimento</u>                     | Contas Contábeis            |
| ento <u>0805</u> <u>13.SAL</u> | ARIO (TRAB.INTE  | RMITENTE) 🖌 🖌                         | Incidendias Bases X Eventos |
| Total de Vencimentos           | 🔽 Soma           | 🗔 Subtrai                             |                             |
| Total de Descontos             | 🗐 Soma           | 🔲 Subtrai                             |                             |
| Base: INSS                     | C Some           | E Subtrai                             |                             |
| Baser IBBF                     | E Como           |                                       |                             |
|                                | i soma           | i Subtrai                             |                             |
| Base: FG15                     | I✔ Soma          | ISubtrai                              |                             |
| Base: Pensao Liquida           | 🔲 Soma           | 🥅 Subtrai                             |                             |
| Base: Auxiliar 01              | 🗐 Soma           | 🥅 Subtrai                             |                             |
| Base: Pensao Liq Ferias Norm   | 🗔 Soma           | 🗂 Subtrai                             |                             |
| Base: Pensao Lig 13Sal         | 🔽 Soma           | 🖂 Subtrai                             |                             |
| Pensao Lig PLR                 | Soma             | 🗖 Subtrai                             |                             |
|                                | 1 00110          |                                       |                             |
| Base: IBBE 13 Salario Indeniz  | Soma             | Subtrai                               |                             |
| Base: Multa s/FGTS Rescisao    | Soma             | Subtrai                               |                             |
| Base: IRRF Lucro Distr         | Soma             | Subtrai                               |                             |
| Base: IRRF Lucro Indenizado    | 🖂 Soma           | 🖂 Subtrai                             |                             |
| Base: INSS Ferias Normais      | 🖂 Soma           | 🔲 Subtrai                             |                             |
| Base: INSS 13 Salario          | 🖂 Soma           | 🔲 Subtrai                             |                             |
| Base: INSS 13 Sal Indenizado   | 🔽 Soma           | 🗖 Subtrai                             |                             |
| Base: Calculo para Sal Familia | 🗔 Soma           | 🔲 Subtrai                             |                             |
| Base: INSS Calc de Mult Vincul | 🗔 Soma           | 🔲 Subtrai                             |                             |
| Base: 1/3 de Ferias Indeniz    | 🖂 Soma           | 🔲 Subtrai                             |                             |
| Base para Recolhimento SEFIP   | 🖂 Soma           | 🔲 Subtrai                             |                             |
| Base para Recol SEFIP 13 Sal   | 🔽 Soma           | 🔲 Subtrai                             |                             |
| Base Calc Dif Medias 13Salario | 🗌 Soma           | 🗖 Subtrai                             |                             |
| Base proc DIRF Registro RTRT   | Soma             | Subtrai                               |                             |
| Base Férias/13Sal Intermitente | Soma             | Subtrai                               |                             |
| Base: INSS Mult Vincul Uutros  | Soma             | I Subtrai                             |                             |
|                                |                  | ••• • • • • • • • • • • • • • • • • • |                             |

# odapeSoftware

d) Selecione o evento **9053-F.G.T.S MULTA S/SALDO** e altera a fórmula no campo MACRO BUILDER para: ( Se código do seu evento FGTS – MULTA S/SALDO for diferente, se baseie pela descrição ).

IF (\_SEFIP="12" OR \_SEFIP="15" OR UPPERCASE(TRABALHO\_INT)="S") THEN Begin QTD:=FGTS\_MULTA\_RC / 2; End ELSE Begin QTD:=FGTS\_MULTA\_RC; End; BASE\_MU:=BASE; IF CATEGORIA\_FGTS = "06" THEN BASE\_MU:=\_SALDOFGTS; RESULT:=ROUND\_DOWN(BASE\_MU \* QTD /100,2);

- Para alterar a fórmula do campo MACRO BUILDER:

- Clique no botão ALTERAR e a seguir no botão MACRO BUILDER;

- Na nova janela clique no botão LIMPAR;

- Selecione a nova fórmula(acima) com o mouse e tecle CTRL + C para copiar;

- Clique dentro da janela de fórmula e tecle CTRL + V para colar a nova fórmula;

- Agora clique no botão COMPILA E MACRO DE CÁLCULO, depois em TRANSFERIR e por último GRAVAR.

| Vencimentos, Descontos, Deduções e Outros                                                                                                    |                    |                                                                                                    |  |  |  |  |  |
|----------------------------------------------------------------------------------------------------|--------------------|----------------------------------------------------------------------------------------------------|--|--|--|--|--|
| 🐈 Assistente de Criação 🛛 🔤                                                                                                    | egoria dos Eventos | 00.Todos 🗸                                                                                                    |  |  |  |  |  |
| Geral Incidências                                                                                                    | 053 - Outros       | Contas Contábeis                                                                                                    |  |  |  |  |  |
| Descrição F.G.T.S MULTA S/SALDO Descrição F.G.T.S MULTA S/SALDO Mprimir no Holerith Remunerações da Apropria por Competência quando Apontada em Computo de Médias Indenização 0.Não computa medias FÉRIAS 0.Não computa medias Décimo Terceiro 0.Não computa medias Transferência entre Movimentos Transportar _ Ag | RAIS<br>n Férias   | Apontar como Q.Quantidade<br>Refer para Cálculo 99.Base Acum de Cálculo<br>Base para Cálculo Base: Multa s/FGTS Rescis<br>Unidade de Cálculo 3.Valor Mes (Total)<br>Refer Fixa 0.00 Valor Fixo<br>Fator Multiplicador 1.000000 |  |  |  |  |  |
| - Manage Free align                                                                                                    |                    | 🖓 Macro Builder                                                                                                    |  |  |  |  |  |
| Macro Builder<br>Macro Function<br>IF (_SEFIP="12" OR _SEFIP="15" OR UPPERCASE(TRABALHO_INT)="S") THEN Begin<br>QTD:=FGTS_MULTA_RC / 2; End ELSE Begin QTD:=FGTS_MULTA_RC; End;<br>BASE_MU:=BASE;<br>IF CATEGORIA_FGTS = "06" THEN<br>BASE_MU:=_SALDOFGTS;<br>RESULT:=ROUND_DOWN(BASE_MU * QTD /100,2);             |                    |                                                                                                    |  |  |  |  |  |
|                                                                                                    | Alterar 🗙 Apagar   | r 📋 Lista 🧾 Fechar                                                                                                    |  |  |  |  |  |
|                                                                                                    |                    |                                                                                                    |  |  |  |  |  |

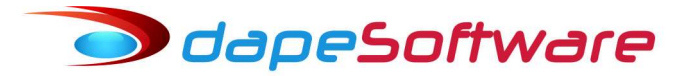

#### <mark>5 – Automáticas</mark>

Acessar DADOS => AUTOMÁTICAS e incluir os novos eventos com as seguintes configurações:

#### a) Evento 803-DSR (TRAB.INTERMITENTE)

| Eventos Automáticos Globais a serem gerados no Sistema                                                                                                    |                                                                                                    |
|----------------------------------------------------------------------------------------------------|----------------------------------------------------------------------------------------------------|
| Eventos Automáticos 🛛 🐇 Assistent                                                                                                    | e de Criação Indivivual                                                                                      |
| Descrição do Evento       Referencia Fixa         DSR (TRAB.INTERMITENTE)       Image: State of the state of the state of the | Gerar nos Movimentos de:<br>✓ Mov Mensal<br>Mov Adiantamento<br>Mov Férias<br>✓ Mov Rescisão<br>Mov Rescisão |
| Automaticamente Excluir após o Termino                                                                                                    | Mov Resc Complemento                                                                                         |
| Geral Gerar o Evento para 🗈 Construtor de Expressão 🔽 Ratear e                                                                                                    | entre Locais quando necessário                                                                               |
| UPPERCASE(TRABALHO_INT) = "S"                                                                                                    | ^                                                                                                    |

Para inserir a fórmula **UPPERCASE(TRABALHO\_INT) = "S"** no campo CONSTRUTOR DE EXPRESSÃO, siga os passos:

- Clique no botão ALTERAR e a seguir no botão CONSTRUTOR DE EXPRESSÃO;

- Insira a fórmula UPPERCASE(TRABALHO\_INT) = "S" e logo a seguir clique em TESTE A EXPRESSÃO, depois em TRANSFERIR e por último GRAVAR.

#### b) Evento 804-FERIAS + 1/3 (TRAB.INTERMITENT

| Eventos Automáticos Globais a serem gerados no Sistema                                                                                                    |                                                                                                    |
|----------------------------------------------------------------------------------------------------|----------------------------------------------------------------------------------------------------|
| Eventos Automáticos 🛛 🙀 Assisten                                                                                                    | te de Criação Indivivual                                                                                                    |
| Descrição do Evento       Referencia Fixa         FERIAS + 1/3 (TRAB.INTERMITENT       804 ····         Proporcional ao Periodo       1.00         Mes Comercial (30 dias)       Exclui Afastamento         Exclui Admissao/Demissão       Exclui Férias         Automática Ativada       Iniciar em:         Automáticamente Excluir após o Termino | Gerar nos Movimentos de:<br>✓ Mov Mensal<br>Mov Adiantamento<br>Mov Férias<br>✓ Mov Rescisão<br>Mov 13o. Salário<br>Mov Resc Complemento |
| Geral Gerar o Evento para 🕑 Construtor de Expressão 🔽 Ratear                                                                                                    | entre Locais quando necessário                                                                                                    |
| UPPERCASE(TRABALHO_INT) = "S"                                                                                                    | ^                                                                                                    |

Para inserir a fórmula **UPPERCASE(TRABALHO\_INT) = "S"** no campo CONSTRUTOR DE EXPRESSÃO, siga os passos:

- Clique no botão ALTERAR e a seguir no botão CONSTRUTOR DE EXPRESSÃO;

- Insira a fórmula UPPERCASE(TRABALHO\_INT) = "S" e logo a seguir clique em TESTE A EXPRESSÃO, depois em TRANSFERIR e por último GRAVAR.

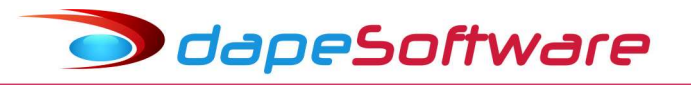

#### c) Evento 805-13.SALARIO (TRAB.INTERMITENTE)

| Eventos Automáticos Globais a serem gerados no Sistema                                                                                                    |                                                                                                    |
|----------------------------------------------------------------------------------------------------|----------------------------------------------------------------------------------------------------|
| Eventos Automáticos 🙀 Assisten                                                                                                    | te de Criação Indivivual                                                                                                    |
| Descrição do Evento         13.SALARIO (TRAB.INTERMITENTE)       805         Proporcional ao Periodo       805         Mes Comercial (30 dias)       Exclui Afastamento         Exclui Admissao/Demissão       Exclui Férias         Automática Ativada       Iniciar em:         Automáticamente Excluir após o Termino | Gerar nos Movimentos de:<br>✓ Mov Mensal<br>Mov Adiantamento<br>Mov Férias<br>✓ Mov Rescisão<br>Mov 13o. Salário<br>Mov Resc Complemento |
| ☐ Geral Gerar o Evento para De Construtor de Expressão I Ratear                                                                                                    | entre Locais quando necessário                                                                                                    |
| UPPERCASE(TRABALHO_INT) = "S"                                                                                                    | ^                                                                                                    |
|                                                                                                    | × .                                                                                                    |

Para inserir a fórmula **UPPERCASE(TRABALHO\_INT) = "S"** no campo CONSTRUTOR DE EXPRESSÃO, siga os passos:

- Clique no botão ALTERAR e a seguir no botão CONSTRUTOR DE EXPRESSÃO;

- Insira a fórmula UPPERCASE(TRABALHO\_INT) = "S" e logo a seguir clique em TESTE A EXPRESSÃO, depois em TRANSFERIR e por último GRAVAR.

d) Insira o comando E UPPERCASE(TRABALHO\_INT) <> "S" nos eventos automáticos que NÃO DEVERÃO ser calculados automaticamente pelo sistema para o trabalhador com contrato intermitente, exemplo: SALARIO MENSAL, HORAS NORMAIS e DSR.

Procure por cada um dos eventos cadastrados na AUTOMÁTICA (DADOS => AUTOMÁTICAS) e inclua o comando no CONSTRUTOR DE EXPRESSÃO.

 Para dar exemplo prático, suponhamos que o evento automático SALÁRIO MENSAL possua a seguinte fórmula no campo CONSTRUTOR DE EXPRESSÃO => TIPOSALARIO = "1" E VINCULO <> "80" E VINCULO <> "00"

Incluindo o comando para excluir o trabalhador com contrato intermitente, o mesmo ficaria assim: TIPOSALARIO = "1" E VINCULO <> "80" E VINCULO <> "00" E UPPERCASE(TRABALHO\_INT) <> "S" Siga o mesmo critério com os demais eventos.

Para alterar a fórmula no construtor, selecione o evento com um clique do mouse, a seguir ALTERAR, depois clique no botão CONSTRUTOR DE EXPRESSÃO. Na janela de fórmula insira o comando e a seguir clique TESTE A EXPRESSÃO, depois em TRANSFERIR e por fim GRAVAR.

# odapeSoftware

d) Caso os pagamentos dos trabalhadores intermitentes sejam efetuados semanalmente através dos movimentos intermediários (1 a 9), marcar o [x] Mov.Adiantamento para os eventos de INSS e IRRF S/130. SALÁRIO.

Obs: NESSE CASO UTILIZAR O PAGAMENTO MENSAL SOMENTE COMO DEMONSTRATIVO DOS VALORES JÁ PAGOS ATRAVÉS DOS MOVIMENTOS INTERMEDIÁRIOS.

|                                                                    | www.l                                                                                                    |                   | the Acceleration           |                                                             | Lational I                    |         |
|--------------------------------------------------------------------|----------------------------------------------------------------------------------------------------|-------------------|----------------------------|-------------------------------------------------------------|-------------------------------|---------|
| ventos Autom                                                       | aticos                                                                                                    | 4                 | Assistent                  | e de Uriação                                                | Indivivual                    |         |
| Descriç<br>I.N.S.S. S/13<br>Proporcional<br>Mes Come<br>Exclui Adr | ăo do Evento<br>o.SAL.(INDENIZ)<br>ao Periodo<br>ercial (30 dias) Exclui Afas<br>nissao/Demissão Exclui Féri. | 9002 Ref          | erencia Fixa<br>Valor Fixo | Gerar nos Mo<br>✓ Mov Mensal<br>✓ Mov Adianta<br>Mov Férias | <b>vimentos de:</b><br>amento |         |
| ✓ Automát                                                          | ica Ativada<br>amente Excluir após o Termino                                                                  | Iniciarem: Termin | ar em:                     | Mov Hescis<br>Mov 130. So<br>Mov Resc C                     | ao<br>alário<br>Complemento   |         |
| 🔽 Geral                                                            | Gerar o Evento para 🔃 Constr                                                                                  | utor de Expressão | 🔽 Ratear                   | entre Locais quanc                                          | lo necessário                 |         |
|                                                                    |                                                                                                    |                   |                            |                                                             |                               | Ļ       |
| ID Even                                                            | to Descrição do Evento                                                                                        | Refer Fixa        | Valor Fixo                 | Ativo Iniciar Em                                            | Terminar Em                   | Apaga ^ |
| 40000 000                                                          | 1 INSS S/136 SALABIO                                                                                          |                   |                            | V                                                           |                               |         |
| 12202 900                                                          | 1.14.0.0. 07 100.0ABAIND                                                                                      | 10                |                            |                                                             |                               |         |

| Eventos Automáticos                                                                        |                       | 👍 Assistent    | e de Criação                           | Indivivual                  |       |
|--------------------------------------------------------------------------------------------|-----------------------|----------------|----------------------------------------|-----------------------------|-------|
| Descrição do Evento<br>I.R.R.F S/13o.SAL. (INDENIZ)                                        | 9205 ··· Re           | eferencia Fixa | Gerar nos Mo                           | vimentos de:                |       |
| Proporcional ao Periodo<br>Mes Comercial (30 dias)<br>Exclui Admissao/Demissão<br>Exclui F | l<br>Afastamento      | Valor Fixo     | Mov Mensa                              | amento                      |       |
| ✓ Automática Ativada ✓ Automaticamente Excluir após o Termino                              | Iniciarem: Termi      | nar em:        | Mov Hescis<br>Mov 13o. S<br>Mov Resc 0 | ao<br>alário<br>Complemento |       |
| Geral Gerar o Evento para D                                                                | nstrutor de Expressão | ☐ Ratear       | entre Locais quant                     | lo necessário               |       |
| D Evento Descrição do Evento                                                               | Refer Fixa            | Valor Fixo     | Ativo Iniciar Em                       | n Terminar Em               | Apaga |
| 13614 9203 I.R.R.F S/FERIAS (INDENIZ)                                                      |                       |                | V                                      |                             |       |
| 12203 9204 I.R.R.F. S/ 13o SALARIO                                                         |                       |                |                                        |                             |       |
|                                                                                            |                       |                |                                        |                             |       |

# odapeSoftware 📀

## <mark>6 - Apontamentos</mark>

#### a) Mensal

- Insira a quantidade de Horas ou Dias a pagar através do evento 803 -SALARIO (TRAB.INTERMITENTE);

- O sistema irá gerar automaticamente os eventos de DSR, Férias + Adic. 1/3 e também o 13°.Salário. Resultado do Cálculo

| F | Funcionário       Líquido a Receber       Referência: (Mes/Ano         000001       JOAO CARLOS OLIVEIRA       3,713.68       Abril       2.019 |                            |            |                |     |     |        |                       |                  |           |   |
|---|----------------------------------------------------------------------------------------------------|----------------------------|------------|----------------|-----|-----|--------|-----------------------|------------------|-----------|---|
|   | <u>F</u> 7 Bas                                                                                                    | es de Cálculo <u>F</u> 8 O | utros Even | tos <u>F</u> 9 | Zoo | m C | Grid   | Detalha o Evento      | <u><u>E</u>s</u> | sc Fechar |   |
|   |                                                                                                    | Venciment                  | <u>os</u>  |                |     |     |        | <u>Desconto</u>       | <u>s</u>         |           |   |
| G | Evento                                                                                                    | Descrição                  | Refer      | Valor          | ۸   | G   | Evento | Descrição             | Refer            | Valor     | ^ |
| M | <b>⊞</b> 0802                                                                                                    | SALARIO ( TRAB.INT         | 150.00     | 3,000.00       |     | A   | ⊞ 9000 | I.N.S.S.              | 11.00            | 440.00    |   |
| A | ⊞ 0803                                                                                                    | DSR ( TRAB.INTERM          | 5.00       | 600.00         |     | A   | ⊞ 9002 | I.N.S.S. S/13o.SAL.[1 | 8.00             | 24.00     |   |
| A | € 0804                                                                                                    | FERIAS + 1/3 ( TRAB        | 1.00       | 400.00         |     | A   | ⊞ 9200 | I.R.R.F.              | 15.00            | 122.32    |   |
| A | ⊞ 0805                                                                                                    | 13.SALARIO (TRAB.II        | 1.00       | 300.00         |     |     |        |                       |                  |           |   |

### b) Férias

A cada 12 meses o empregado adquire o direito a usufruir, nos doze meses subsequentes, um mês de férias, período no qual não poderá ser convocado para prestar serviços pelo mesmo empregador.

O empregado, mediante prévio acordo com o empregador, poderá usufruir suas férias em até três períodos, nos termos dos Parágrafos 1°. E 2°. Do art. 134.

No **PEGASUS**, acesse o apontamento de Férias, selecione o trabalhador com contrato de trabalho intermitente, tecle F2-ALTERA e a seguir clique no botão DETALHES, selecione o período aquisitivo que irá gozar férias, clique no botão ALTERAR,

- No campo STATUS DO PERÍODO informe PAGO TOTAL ou PAGO PARCIAL conforme acordo entre as partes, clique OK;

- Novamente marque o mesmo período e clique no botão ALTERAR, informe o INÍCIO e TÉRMINO do gozo das férias, e finalize com OK.

Caso tenha optado por PAGO PARCIAL, o sistema irá duplica o período aquisitivo para que o restante das férias sejam gozadas numa outra oportunidade.

- Emita o Aviso e informe que irá gozar os dias, os valores já foram pagos mensalmente.

| Data de Aquisição               | 01/11/2016              |
|---------------------------------|-------------------------|
| Término                         | 31/10/2017 -            |
| Data de Gozo                    | 01/12/2017 💌            |
| Término                         | ∭/12/2017 ▼             |
| leferencia de Calc (Dias)       | \$                      |
| Faltas<br>Dias em Férias (Pago) | <mark>0 <u>+</u></mark> |
| Dias de Abono                   | <b></b>                 |
| Status do Periodo               | Pago Total 💡            |
| Data de Pagto                   | d.C. 💌                  |
| Data Limite                     |                         |
| Observações                     | 9-                      |
| Ubservações                     |                         |

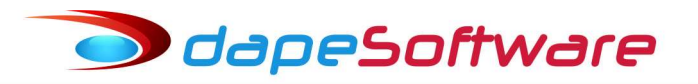

- c) Rescisão
- Lançar Aviso Prévio indenizado por Metade;
- A multa do FGTS 20%
- Demais verbas pagamento normal

### 7 - Dirf/Informe de Rendimentos

Vincule o evento 805 – 13 SALARIO (TRAB.INTERMITENTE) em variáveis do sistema, acesse:

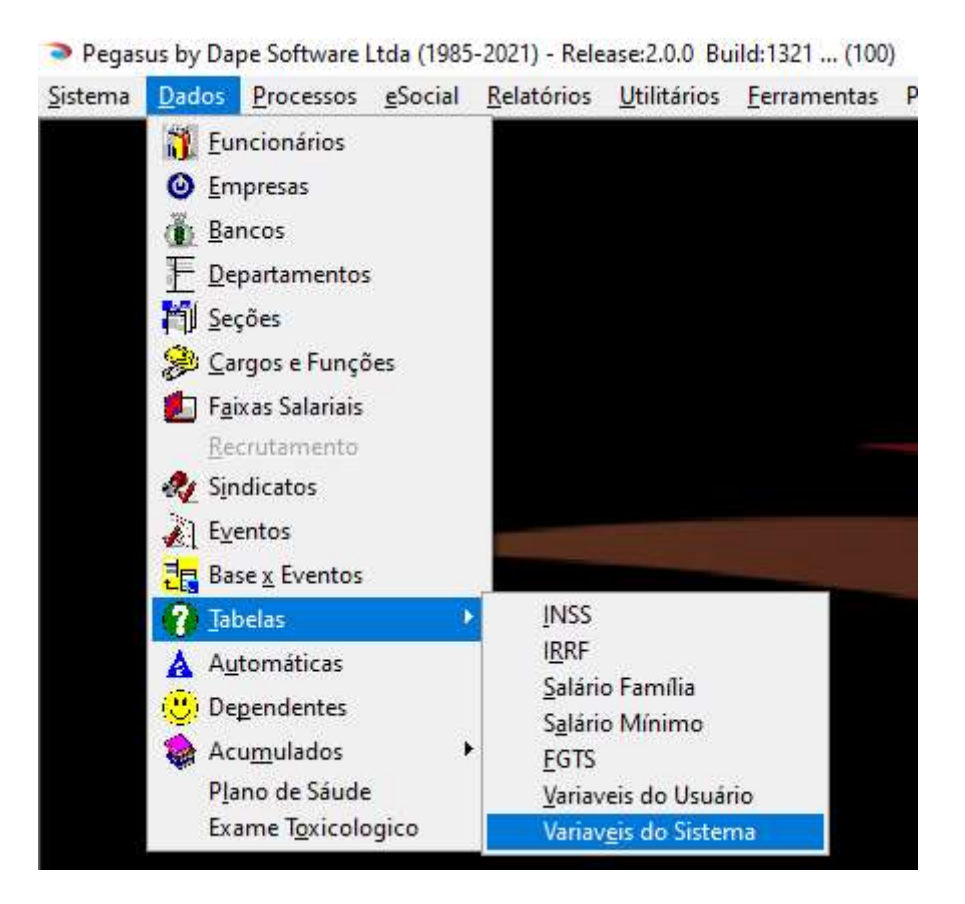

No campo Variável Tipo, escolha "DIRF", a seguir selecione a variável "EVE\_DIRFMES13" e clique no botão alterar:

|                      | Variaua                          | Tipo           |            |                     |                                                          |       |   |
|----------------------|----------------------------------|----------------|------------|---------------------|----------------------------------------------------------|-------|---|
|                      | DIRF                             | про            | •          | Fevereiro           | ▼ 2021 ÷                                                 |       |   |
| NSS   IRRF   Salário | Todas V<br>o Familia   Sa Outros | ariaveis<br>BC | s de       | e Usuário Variavei: | s do Sistema                                             |       |   |
| Variável (Nome)      | Owner Tipo DIRF                  |                | 0          |                     | Descrição da Variavel                                    | GRUPO | 1 |
| EVE_DIRFMES13        | 0 Chai ESOCIAI                   | -0             | 01,1       | 1302,1304,1360,136  | Evento do Mov Intermediario que entra para Dec Terceiro  | DIRF  |   |
| EVE_INTERMED         | 0 ChauNTEGR                      |                | 860,       | 973,9210            | Evento do Mov Intermediario que entra no Processamento   | DIRF  |   |
| EVE_MOV_13           | 0 ChailBRF PL                    | R              | ~          |                     | Outros Eventos do Mov Dec Terceiro que entra no processo | DIRF  |   |
| IR_DEDMEDDESC        | 0 Char                           | 0 DE           | ESPESAS    | MEDICAS / ODON      | Descricao de IR para deduc Medica                        | DIRF  |   |
| IR_DESC_OUT          | 0 Char                           | 0 S.I          | FAMILIA/   | PIS(REND/ABONO)     | Descricao de IR para Outros                              | DIRF  |   |
| RIAP                 | 0 Char                           | 0 10           | )60,1080,1 | 1081,1082,1100,116  | Rendimentos Isentos - Abono Pecuniá                      | DIRF  |   |
| RIDAC                | 0 Char                           | 0 75           | 59.760     |                     | Rendimentos Isentos - Diária e Aiuda de Custo            | DIRF  |   |

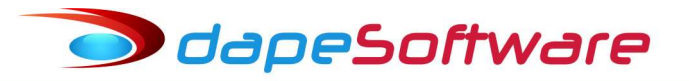

Na nova janela que se abrir, inclua o código do evento 805 na lista dos eventos já existentes, conforme figura abaixo, para confirmar clique OK.

| Manutenção de Ta    | ibelas               |                       |                                                                                                    |          |       |
|---------------------|----------------------|-----------------------|----------------------------------------------------------------------------------------------------|----------|-------|
| INSS   IRRF   Salár | io Familia   Salário | anavel lipo<br>RF 💌 💌 | Fevereiro 💽 2021 🚉<br>s de Usuário Variaveis do Sistema                                                                                                    |          |       |
| Variável (Nome)     | Ovner Tipo           | Valor Conteud         | Descrição da Variavel                                                                                                    | GRL      | JPO 🔺 |
| I EVE_DIRFMES13     | 0 Char               | 0 1300,13             | 11,1302,1304,1360,136 Evento do Mov Intermediario que entra para Dec Terceiro                                                                                                    | DIR      |       |
| EVE_INTERIOLD       | 0 Char               | 0 6,9200,2            | 60.973.9210 Evento do Mov Intermediario que entra no Processamento                                                                                                    | DIRE     | 2     |
| EVE_MOV_13          | 0 Char               | 0 9302                | Record View —                                                                                                    | × DIRF   | E.    |
| IR_DEDMEDDESC       | 0 Char               | 0 DESPE               | 200 - 200 - | DIRE     |       |
| IR_DESC_OUT         | 0 Char               | 0 S.FAMII             | GBUPO DIBE                                                                                                    | ^ DIRE   | Ē     |
| RIAP                | 0 Char               | 0 1060,10             |                                                                                                    | DIRE     | 5     |
| RIDAC               | 0 Char               | 0 759,760             | Memoria Nome [EVE_DIRFMEST3                                                                                                    | DIRE     | E     |
| RIIRP               | 0 Char               | 0 730,750             | Fipo de Memoria Char 🚽                                                                                                    | DIRE     | E     |
| RIL96               | 0 Char               | 0.1                   | Valor 0                                                                                                    | DIRE     | Ē     |
| RIMOG               | 0 Char               | 0 -1                  |                                                                                                    | DIRE     | 8     |
| RIO                 | 0 Char               | 0 450,190             | Conteudo U2,1304,1360,1361,1362,1013,5002,5003,9001,9002,9204,9205,9263,9303,805                                                                                                    | DIRE     | E .   |
| RIP65               | 0 Char               | 0.1                   | ٢                                                                                                    | DIRE     | E     |
| RIPTS               | 0 Char               | 0.1                   |                                                                                                    | DIRE     | F     |
| RPDE                | 0 Char               | 0 820,821             | 🥒 OK 🛛 🗶 Cano                                                                                                    | elar DIR | Ę     |
| RTDP                | 0 Char               | 0 9300,93             |                                                                                                    | DIRE     | E     |